## Manuál k Online Learning Agreement 3.0 pre študentov Prešovskej univerzity v Prešove

#### Čo je to Online Learning Agreement?

Learning Agreement, skr. LA (alebo tiež Zmluva o štúdiu) je dokument, ktorý slúži ako študijný plán pre študenta na Erasmus+ mobilite. Obsahuje zoznam navolených predmetov, ktoré bude študent študovať na prijímajúcej inštitúcii a je schvaľovaný tromi stranami – študentom, zodpovednou osobou na vysielajúcej inštitúcii a zodpovednou osobou na prijímajúcej inštitúcii. *Online Learning Agreement* (OLA) je nástrojom, ktorý tento proces uľahčuje a umožňuje študentom vytvoriť si Learning Agreement (LA) online bez potreby tlačenia, skenovania a zasielania rukou podpísaných dokumentov.

Tento návod bol vytvorený pre študentov **Prešovskej univerzity**, ktorí boli vybraný na Erasmus+ študijný pobyt v zahraničí.

verzia 2.0, vytvorená v októbri 2020

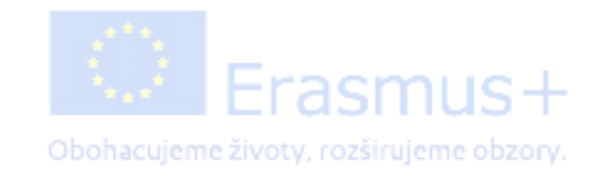

#### Kde nájdem Online Learning Agreement?

Ku OLA sa môžete dostať dvoma spôsobmi – buď si vytvoríte účet na stránke Online Learning Agreement samostatne, alebo vyplníte predvyplnený LA. Notifikácia o tom, že vám bol vytvorený predvyplnený LA vám príde na e-mail, ktorý ste uviedli do prihlášky, resp. evidenčného listu.

Na prihlásenie do OLA funguje len Gmailová adresa.

OLA nájdete na stránke https://learning-agreement.eu/

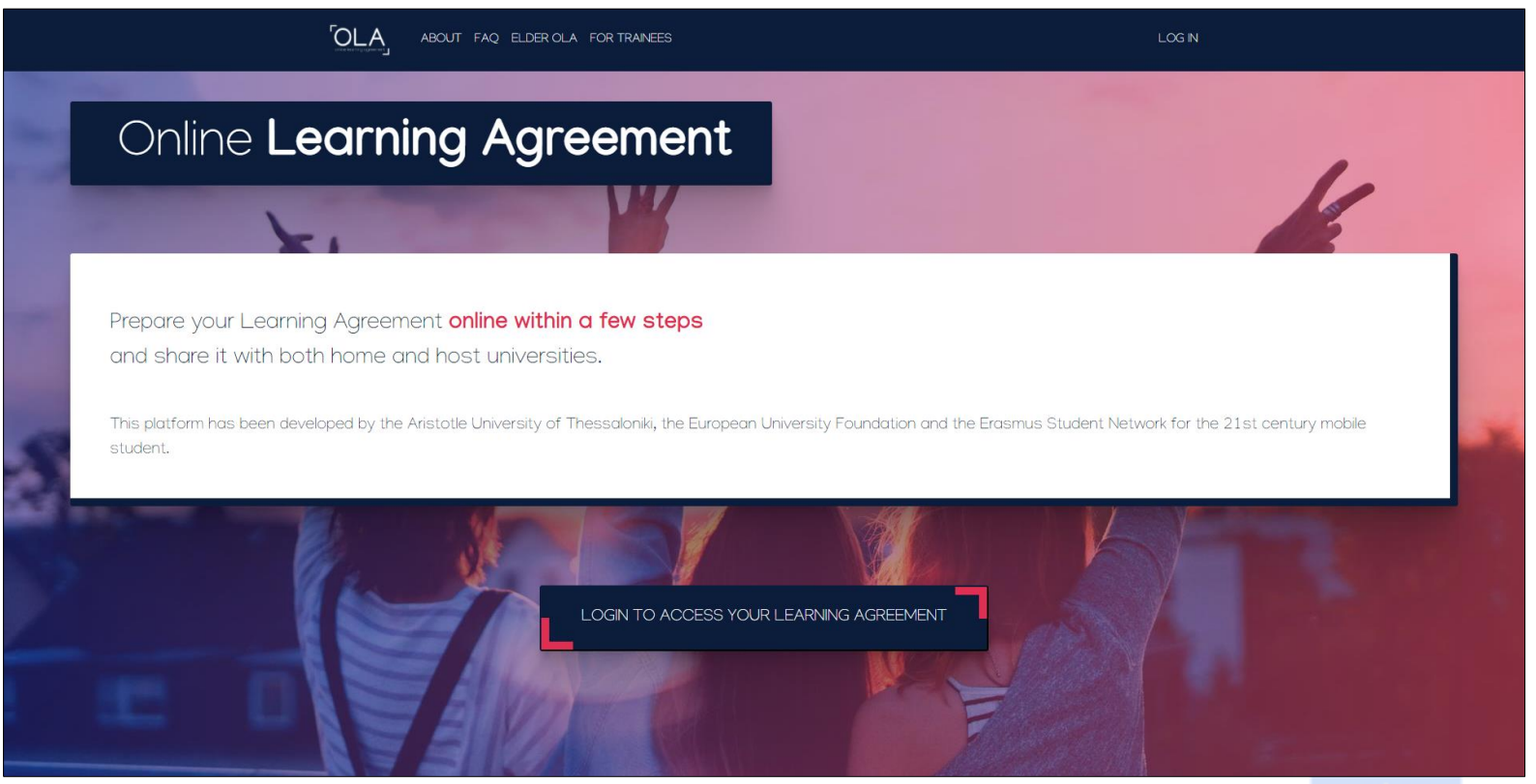

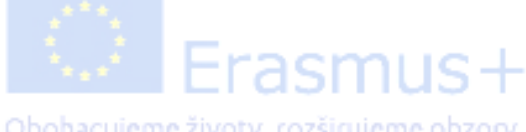

#### I. Vytvorenie účtu

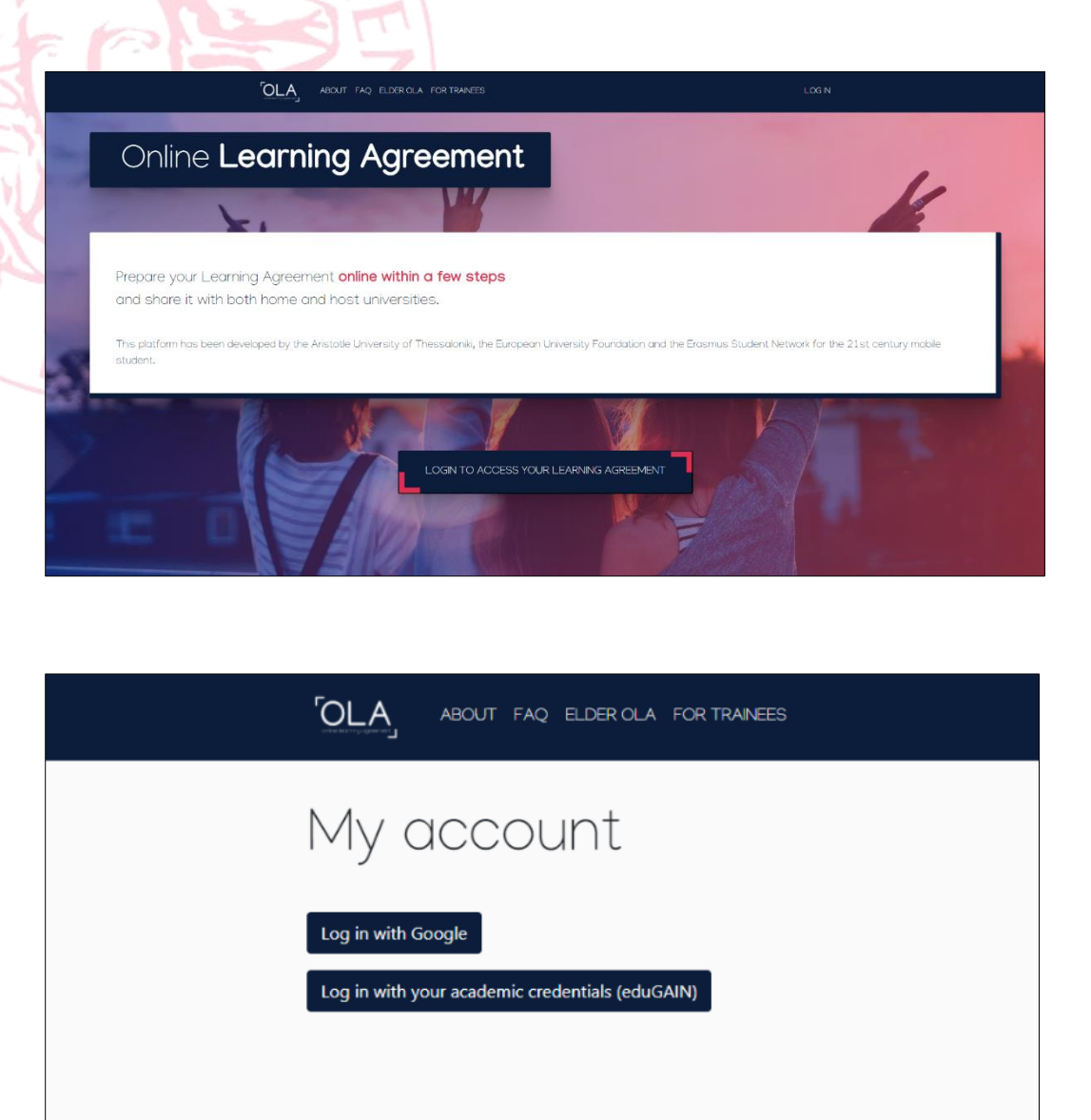

- 1. Klik na Login to access your Learning ageement
- 2. Klik na *Log in with Google*
- 3. Objaví sa klasické okno na prihlasovanie na Gmail, kde zadáte svoje prihlasovacie údaje.

| G | Prihlásiť sa účt                                                                                                 | om Google                                                                                                    |                                                                                                    |    |
|---|----------------------------------------------------------------------------------------------------|----------------------------------------------------------------------------------------------------|----------------------------------------------------------------------------------------------------|----|
|   | Pokračovať                                                                                                    | Prihlást<br>do aplikácie le                                                                                    | e sa<br>arning-agreement.                                                                               | eu |
|   | E-mall aleb                                                                                                    | o telefón                                                                                                    |                                                                                                    |    |
|   | Zabudli ste e-n                                                                                                  | nail?                                                                                                    |                                                                                                    |    |
|   | Ak chcete pokra<br>e-mailovú adres<br>s aplikáciou lea<br>používať aplikác<br>prečítať jej prav<br>zmluvné podmi | ačovať, Google bu<br>su, predvoľbu jazy<br>ming-agreement,<br>siu learning-agree<br>idlá ochrany súk<br>ienky. | ide zdleľať vaše meno,<br>ka a profilovú folku<br>eu. Skôr než začnete<br>ment.cu, môžete si<br>romia a |    |
|   | Vytvorif účet                                                                                                    |                                                                                                    | Ďalej                                                                                                   |    |
|   |                                                                                                    |                                                                                                    |                                                                                                    |    |

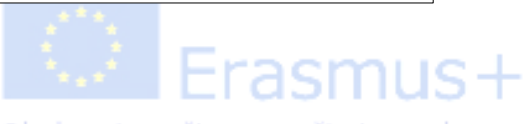

#### I. Vytvorenie účtu

| ABOUT FAQ ELDER                                                                 | ROLA FOR TRAINEES                |             | MY LEARNING AGREEMENTS M | Y ACCOUNT LOG OUT |
|---------------------------------------------------------------------------------|----------------------------------|-------------|--------------------------|-------------------|
| My account                                                                      | t                                |             |                          |                   |
| VIEW EDIT                                                                       |                                  |             |                          |                   |
| My Personal Information                                                         |                                  |             |                          |                   |
| Firstname *                                                                     |                                  | Lastname *  |                          |                   |
| Date of birth *                                                                 | Gender *                         |             | Nationality *            |                   |
| dd.mm.rrrr                                                                      | Undefined                        | \$          |                          | 0                 |
| Field of education *                                                            |                                  | Study cycle | •                        | 0                 |
|                                                                                 |                                  |             |                          |                   |
| I have read and agree to the Terms a<br>Terms and Conditions and Privacy Policy | nd Conditions and Privacy Policy | •           |                          |                   |
|                                                                                 |                                  | Save        |                          |                   |

#### 1.Vyplníte svoje osobné údaje.

 V sekcii *Field of education* vyplníte váš odbor v anglickom jazyku (pre overenie si môžete pozrieť aj nominačný mail, prípadne si jeho kód vyhľadať).

\* Systém automaticky napovedá po zadaní prvých písmen.

 V sekcii Study cycle vypíšete stupeň štúdia, ktorý študujete:

Bachelor or equivalent to first cycle Master or equivalent to second cycle Doctorate or equivalent to third cycle

\* Systém automaticky napovedá po zadaní prvých písmen.

2. Klik na Save.

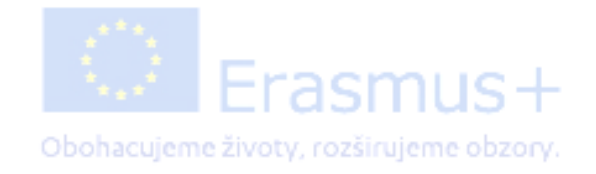

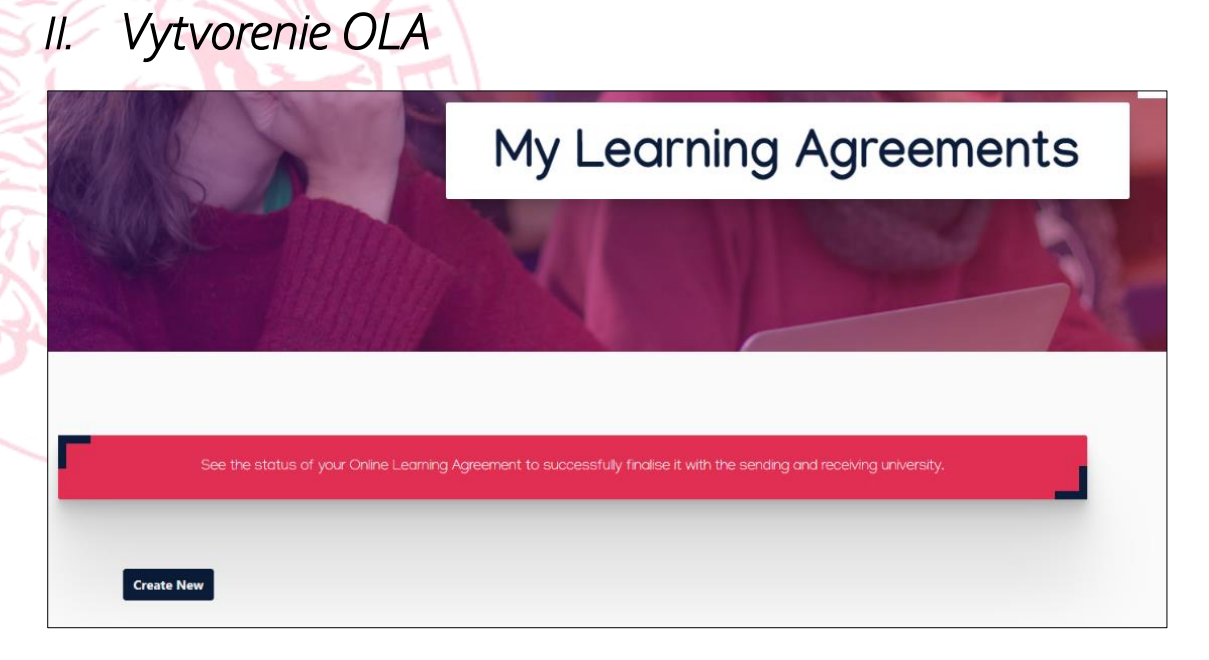

| Student                                                                                                    |                                                                                                    |                                           |                                                                                                    |
|----------------------------------------------------------------------------------------------------|----------------------------------------------------------------------------------------------------|-------------------------------------------|----------------------------------------------------------------------------------------------------|
| First name(s) *                                                                                                    |                                                                                                    | Last name                                 | e(s) *                                                                                                    |
| Email •                                                                                                    |                                                                                                    |                                           |                                                                                                    |
| I<br>Date of birth *                                                                                                    | Gender *                                                                                                    |                                           | Nationality *                                                                                                    |
| dd.mm.rrrr                                                                                                    | Undefined                                                                                                    | \$                                        | 0                                                                                                    |
|                                                                                                    |                                                                                                    |                                           | Country to which the person belongs administratively and that issues the IC card and/or passport.                                                                                                    |
| Field of Education *                                                                                                    |                                                                                                    | Study cycl                                | le *                                                                                                    |
|                                                                                                    | 0                                                                                                    | Short cy                                  | rcle (EQF level 5) +                                                                                                    |
| Field of education: The ISCED-F 2013 search to<br>Field of education: The ISCED-F 2013 search to<br>http://ec.europa.eu/education/international-st<br>should be used to find the ISCED 2013 detailed<br>closest to the subject of the degree to be awar | tool available at<br>andard-classification-of-education-isced_en<br>d field of education and training that is<br>rded to the student by the Sending | Study cycle:<br>Master or ec<br>level 8). | Short cycle (EQF level 5) / Bachelor or equivalent first cycle (EQF level 6) / guivalent second cycle (EQF level 7) / Doctorate or equivalent third cycle (EQF level 7) / Doctorate or equivalent third cycle (EQF level 7) / Doc |

- 1. Klik na *Create new.*
- 2. Vypíšete akademický rok, v ktorom vycestujete na Erasmus+ mobilitu.
- 3. Vyplňte vaše osobné údaje v sekcii Student podobne ako v sekcii *My account*.
- 4.Klik na Next.

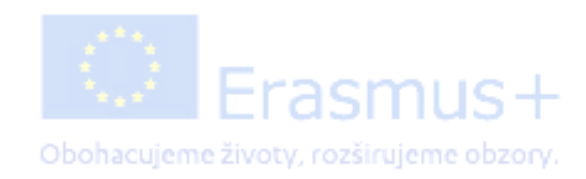

# II. Vytvorenie OLA (informácie o vysielajúcej inštitúcii)

| ending                         |                |
|--------------------------------|----------------|
| Sending Institution            |                |
| Country *                      |                |
| Slovakia 🗙                     |                |
| Name *                         |                |
| PRESOVSKA UNIVERZITA V PRESOVE |                |
| Faculty/Department             |                |
| Address *                      | Erasmus Code * |
|                                |                |

- 1. Vyplňte údaje v sekcii *Sending institution*
- 2. V podsekcii *Name* zadáte PRESOVSKA UNIVERZITA V PRESOVE

\* Systém automaticky napovedá po zadaní prvých písmen.

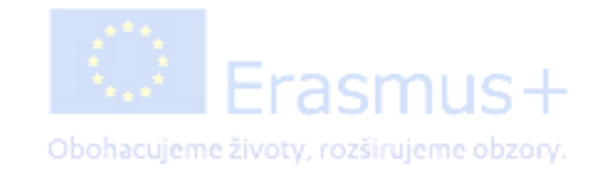

### II. Vytvorenie OLA (informácie o vysielajúcej inštitúcii)

| ABOUT FAQ ELDER OLA FOR TRAINEES                                                                                                    | MY LEARNING AGREEMENTS MY ACCOUNT LOG                                                                                                    |
|----------------------------------------------------------------------------------------------------|----------------------------------------------------------------------------------------------------|
| Sending Responsible Person                                                                                                    | Sending Administrative Contact Person                                                                                                    |
| First name(s) *                                                                                                    | First name(s)                                                                                                    |
| Last name(s) *                                                                                                    | Last name(s)                                                                                                    |
| Position *                                                                                                    | Position                                                                                                    |
| Email *                                                                                                    | Email                                                                                                    |
| Phone number                                                                                                    | Phone number                                                                                                    |
| Responsible person at the Sending Institution: an academic who has the authority to<br>approve the Learning Agreement, to exceptionally amend it when it is needed, as<br>well as to guarantee full recognition of such programme on behalf of the<br>responsible academic body. The name and email of the Responsible person must be<br>filled in only in case it differs from that of the Contact person mentioned at the top<br>of the document. | Administrative contact person: person who provides a link for administrative information and who, depending on the structure of the higher education institution, may be the departmental coordinator or works at the international relations office or equivalent body within the institution. |

Next

Previous

- V sekcii Sending Responsible Person vypíšete údaje o vašom katedrovom Erasmus+ koordinátorovi. Ich zoznam nájdete <u>tu</u>.
- V sekcii Sending Administrative Contact Person vypíšete údaje o vašom Erasmus+ koordinátorovi, ktorý sídli na Rektoráte PU. (Ema Fričeková, Erasmus+ coordinator, ema.fricekova@unipo.sk)

3.Klik na Next.

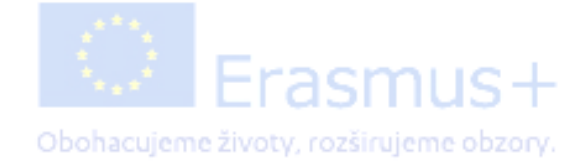

#### II. Vytvorenie OLA (informácie o prijímajúcej inštitúcii)

| 20/2021                      |                                         |
|------------------------------|-----------------------------------------|
| eceiving                     |                                         |
|                              |                                         |
| Receiving Institution        |                                         |
| Country *                    |                                         |
| Country of the institution   |                                         |
| Name *                       |                                         |
|                              |                                         |
| Receiving Responsible Person | Receiving Administrative Contact Person |
| irst name(s) *               | First name(s)                           |
| ast name(s) *                | Last name(s)                            |
| osition *                    | Position                                |
| mail *                       | Email                                   |
|                              | Phone number                            |
| hone number                  |                                         |

 1. Vyplňte údaje v sekcii *Receiving institution* na základe toho, do ktorej krajiny a na akú univerzitu v zahraničí vycestujete.

#### POZOR!

Názvy univerzít sú najčastejšie v materinskom jazyku, napr. UNIVERZITA KARLOVA, ale napr. univerzita v Grécku s anglickým názvom National and Kapodistrian University of Athens je ETHNIKO KAI KAPODISTRIAKO PANEPISTIMIO ATHINON.

Vždy je preto potrebné **skontrolovať Erasmus kód danej univerzity**, ktorý Vám automaticky vygeneruje systém. (Kód si ľahko nájdete v <u>zozname medziinštitucionálnych</u> <u>zmlúv</u> na univerzitnej stránke v sekcii Zahraničie.

- 2. V sekcii *Receiving Responsible Person* vypíšete údaje <u>Erasmus+ koordinátora zo zahraničnej</u> <u>univerzity</u> – väčšinou je to tá osoba, s ktorou komunikujete ohľadom mobility.
- 3. Sekciu *Receiving Administrative Contact Person* nie je nutné vypĺňať.
   4. Klik na *Next.*

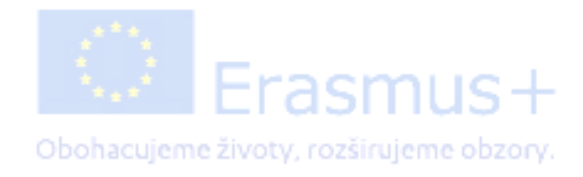

### II. Vytvorenie OLA (vytvorenie predbežnej Zmluvy o štúdiu – PRED mobilitou)

| 020/2021                                                                                                    |                                                                                                    |
|----------------------------------------------------------------------------------------------------|----------------------------------------------------------------------------------------------------|
| Preliminary LA                                                                                                    |                                                                                                    |
| Planned start of the mobility *                                                                                                    | Planned end of the mobility *                                                                                                    |
| dd. mm. rrrr                                                                                                    | dd. mm. rrrr                                                                                                    |
| Add Component to Table A<br>Web link to the course catalogue at the Sending Institution describing                                                                                                    | he learning outcomes: [web link to the relevant info]                                                                                                    |
| Add Component to Table A Web link to the course catalogue at the Sending Institution describing  • Course catalogue: detailed, user-friendly and up-to-date information on the instit throughout their studies to enable them to make the right choices and use their t teaching and assessment procedures, the level of programmes, the individual edu people to contact, with information about how, when and where to contact them                                                                                                    | he learning outcomes: [web link to the relevant info]<br>ution's learning environment that should be available to students before the mobility period and<br>me most efficiently. The information concerns, for example, the qualifications offered, the learning<br>cational components and the learning resources. The Course Catalogue should include the name<br>Show less                                                            |
| Add Component to Table A Web link to the course catalogue at the Sending Institution describing  Course catalogue: detailed, user-friendly and up-to-date information on the instit throughout their studies to enable them to make the right choices and use their 1 teaching and assessment procedures, the level of programmes, the individual edu people to contact, with information about how, when and where to contact them This must be an external URL such as http://example.com. The main language of instruction at the Receiving Institution *                    | he learning outcomes: [web link to the relevant info]<br>ution's learning environment that should be available to students before the mobility period and<br>me most efficiently. The information concerns, for example, the qualifications offered, the learnin<br>cational components and the learning resources. The Course Catalogue should include the name<br>Show less<br>The level of language competence *                       |
| Add Component to Table A Web link to the course catalogue at the Sending Institution describing  Course catalogue: detailed, user-friendly and up-to-date information on the instit throughout their studies to enable them to make the right choices and use their 1 teaching and assessment procedures, the level of programmes, the individual edu people to contact, with information about how, when and where to contact them This must be an external URL such as http://example.com. The main language of instruction at the Receiving Institution * - Select a value - | he learning outcomes: [web link to the relevant info]<br>ution's learning environment that should be available to students before the mobility period and<br>me most efficiently. The information concerns, for example, the qualifications offered, the learnin<br>cational components and the learning resources. The Course Catalogue should include the name<br>Show less<br>The level of language competence *<br>- Select a value - |

- 1. V sekcii **Preliminary LA** vyplníte plánované obdobie, v ktorom absolvujete svoju Erasmus+ mobilitu.
- V podsekcii Table A budete postupne pridávať jednotlivé časti, t.j. predmety, ktoré plánujete absolvovať v zahraničí.
   1 predmet = 1,,component''

Zádáte taktiež hlavný jazyk, ktorý budete pri štúdiu používať – najčastejšie je to anglický jazyk. Úroveň jazyka závisí na vašej jazykovej znalosti. Najčastejšie sa minimálna úroveň pohybuje medzi B1-B2.

### II. Vytvorenie OLA (vytvorenie predbežnej Zmluvy o štúdiu – PRED mobilitou)

| Component to Table A                                                                      |                                                                                                    | Rer                                                                                |  |
|-------------------------------------------------------------------------------------------|----------------------------------------------------------------------------------------------------|------------------------------------------------------------------------------------|--|
| Component title at the Receiving In                                                       | stitution (as indicated in the course catalogue) $^{st}$                                                                                                    |                                                                                    |  |
| An "educational component" is a self-contai<br>components are: a course, module, seminar, | ned and formal structured learning experience that features learning outcom<br>laboratory work, practical work, preparation/research for a thesis, mobility wi                                                                                                    | es, credits and forms of assessment. Examples of educa<br>indow or free electives. |  |
| Component Code *                                                                          | Number of ECTS credits (or equivalent) to be<br>awarded by the Receiving Institution upon<br>successful completion *                                                                                                    | Semester *                                                                         |  |
|                                                                                           |                                                                                                    | - Select a value -                                                                 |  |
|                                                                                           | ECTS credits (or equivalent): in countries where the<br>"ECTS" system is not in place, in particular for institutions<br>located in Partner Countries not participating in the<br>Bologna process, "ECTS" needs to be replaced in the<br>relevant tables by the name of the equivalent system that<br>is used, and a web link to an explanation to the system |                                                                                    |  |

- 1. V políčku *Component title* vpíšete názov predmetu, ktorý na zahraničnej univerzite absolvujete. Katalóg predmetov nájdete na webových stránkach príslušných univerzít.
- 2. V políčku *Component code* vpíšete kód daného predmetu.
- 3. Počet ECTS kreditov, ktoré sa absolvovanie daného predmetu získate.
- 4. Zvolíte si semester, v ktorom predmet absolvujete.
- 5. Klik na Add Component to Table A.
- 6. Rovnakým spôsobom si navolíte všetky predmety, ktoré chcete mať v Zmluve o štúdiu.
- 7. Ak chcete navolený predmet odstrániť, kliknite na Remove.

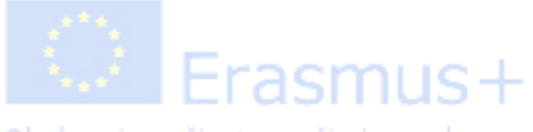

Obohacujeme životy, rozširujeme obzory.

### *II.Vytvorenie OLA* (vytvorenie predbežnej Zmluvy o štúdiu – PRED mobilitou)

| component to table b                                                                    |                                                                                                    | Rem                                                                                 |
|-----------------------------------------------------------------------------------------|----------------------------------------------------------------------------------------------------|-------------------------------------------------------------------------------------|
| Component title at the Sending Ins                                                      | titution (as indicated in the course catalogue) *                                                                                                    |                                                                                     |
| An "educational component" is a self-conta<br>components are: a course, module, seminar | ined and formal structured learning experience that features learning outcome<br>, laboratory work, practical work, preparation/research for a thesis, mobility wi                                                                    | es, credits and forms of assessment. Examples of educat<br>indow or free electives. |
|                                                                                         | Number of ECTS credits (or equivalent) to be                                                                                                    |                                                                                     |
| Component Code *                                                                        | recognised by the Sending Institution *                                                                                                    | Semester *                                                                          |
|                                                                                         |                                                                                                    | - Select a value -                                                                  |
|                                                                                         | ECTS credits (or equivalent): in countries where the<br>"ECTS" system is not in place, in particular for institutions<br>located in Partner Countries not participating in the<br>Bologna process, "ECTS" needs to be replaced in the |                                                                                     |

- Table B Recognition at the Sending institution podáva informáciu o tom, ktoré predmety budú študentom uznané po príchode z mobility. Vypĺňa sa to podobne ako Table A – 1 predmet = 1 component. Ktoré predmety budú študentom uznané je predmetom tzv. <u>Dohody o prenose kreditov</u>.
- 2. Klik na Next.
- 3. V prípade, **že ešte nie je jasné, ktoré predmety vám budú uznané**, do tejto sekcie zadáte <u>nasledovné</u>: kód predmetu: *not found* ; názov predmetu: *Erasmus+ mobility* ; počet ECTS kreditov bude *súčet kreditov predmetov*, *ktoré ste si zvolili v Table A*, napr. 25; semester: podľa toho, v ktorom na mobilitu vycestuje<mark>te.</mark>

#### III. Podpísanie vytvoreného OLA

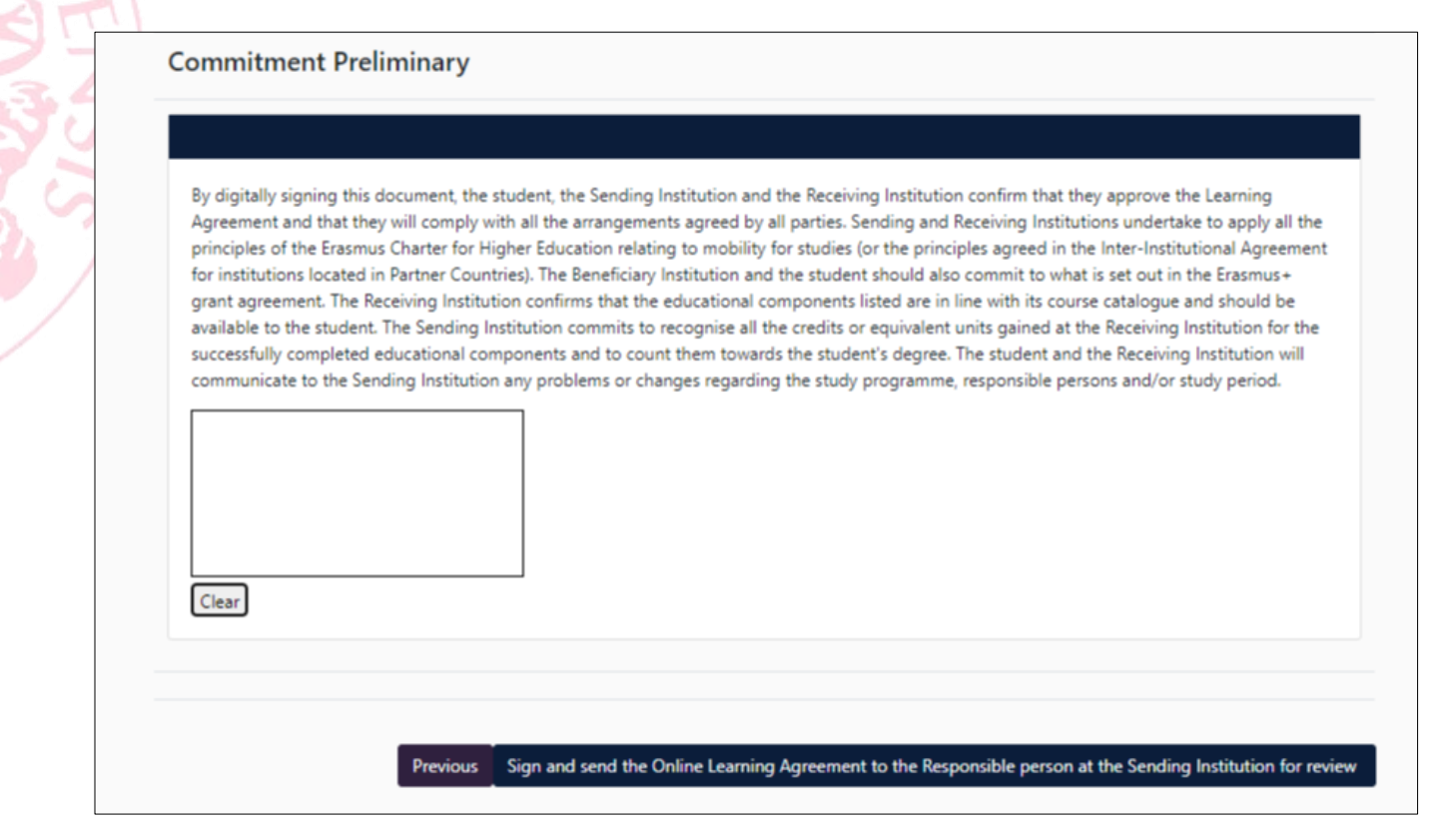

- 1. V tejto poslednej časti **elektronicky podpíšete** OLA prostredníctvom dotykovej obrazovky, prípadne myši na počítači.
- 2. Klik na Sign and send the OLA to the Responsible person at the Sending Institution for review.
  - OLA sa takto **automaticky zašle** osobám, ktoré ste zadali v jednom z predchádzajúcich krokov ako *Responsible person* na zahraničnej a domácej univerzite (na PU je to Erasmus+ katedrový koordinátor), a tie OLA skontrolujú. Ak je OLA v poriadku, podpíše ho, a ak nie, tak ho odmietne. Keď ho odmietne, príde vám na mail upozornenie na opravu OLA (pri odmietnutí sa vždy zadáva aj dôvod prečo bol odmietnutý).

Až po podpísaní všetkých troch strán sa OLA stáva platným dokumentom!

Obohacujeme životy, rozširujeme obzory

#### Kontrola stavu OLA

- Po vytvorení OLA čakáte na podpisy koordinátorov. Stav svojho OLA sledujete prostredníctvom sekcie My Learning agreements v hornej lište. Po kliknutí sa vám objaví tabuľka s OLA, ktorý ste si vytvorili.
- OLA si môžete prezrieť a stiahnuť vo formáte pdf.

POZOR! Údaje v nepodpísanom OLA sa nedajú meniť. Meniť ich môžete len v prípade, že je OLA odmietnuté.

V prípade, že je OLA podpísané všetkými troma stranami, no napriek tomu je PRED MOBILITOU nutné zmeniť údaje, celý LA sa musí vytvoriť odznova.

| OLA_             | ABOUT FAQ E           | LDER OLA FOR TRAINEES                             | MY LEARNING AGR                                  | EEMENTS MY ACCO            | UNT LOG OUT             |  |
|------------------|-----------------------|---------------------------------------------------|--------------------------------------------------|----------------------------|-------------------------|--|
|                  | See the status of     | f your Online Learning Agreement to succ          | essfully finalise it with the sending ar         | nd receiving universit     | y.                      |  |
| Create           | New                   |                                                   |                                                  |                            |                         |  |
| Sendir           | g Institution         | Receiving Institution                             | Status                                           | Created V                  | View or<br>Edit         |  |
| PRESO/<br>PRESO/ | SKA UNIVERZITA V<br>E | ETHNIKO KAI KAPODISTRIAKO<br>PANEPISTIMIO ATHINON | Signed by Student and sent to the<br>Sending HEI | Mon, 10/19/2020<br>- 13:48 | View<br>Download<br>PDF |  |

Erasmus+

#### Zmeny v OLA (Changes to Learning Agreement)

Je pravdepodobné, že <u>po príchode na zahraničnú univerzitu zistíte</u>, že sa niektoré z navolených predmetov v LA neotvoria. Z tohto dôvodu musíte spísať tzv. Changes to Learning agreement.

> Vytvorila: Ema Fričeková, <u>ema.fricekova@unipo.sk</u>, Erasmus+ koordinátorka pre študijné mobility – vyslaní študenti

Úsek zahraničia a vonkajších vzťahov Prešovskej univerzity v Prešove

Verzia manuálu 2.0, vytvorená v októbri 2020.

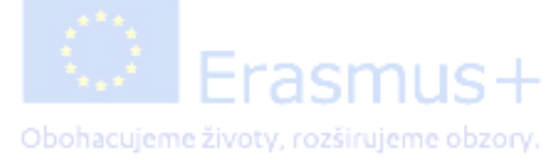